# Instructions to Navigate the Press and Publications Pvt. Ltd.'s Website

Instructions in Hindi Instructions in Tamil Instructions in Telugu

Site: Dayalbagh Press and Publications Pvt. Ltd.

**Purpose:** On-line access to Dayalbagh Holy Books (non downloadable), Weeklies (downloadable) and Other Publication (non downloadable)

#### **Eligibility for Registration and Access:**

- 1. Initiated Satsangis and Jigyasus with valid DBUID number
- 2. Payment of subscription fees @ Rs. 118 per year (Rs. 100+18% GST); maximum for a period of 5 years

URL to Access: <u>https://www.dei.ac.in/dei/edei/</u> (Click DB Press Button on the Menu Bar – Right hand Top)

### Register and Pay / Membership Login

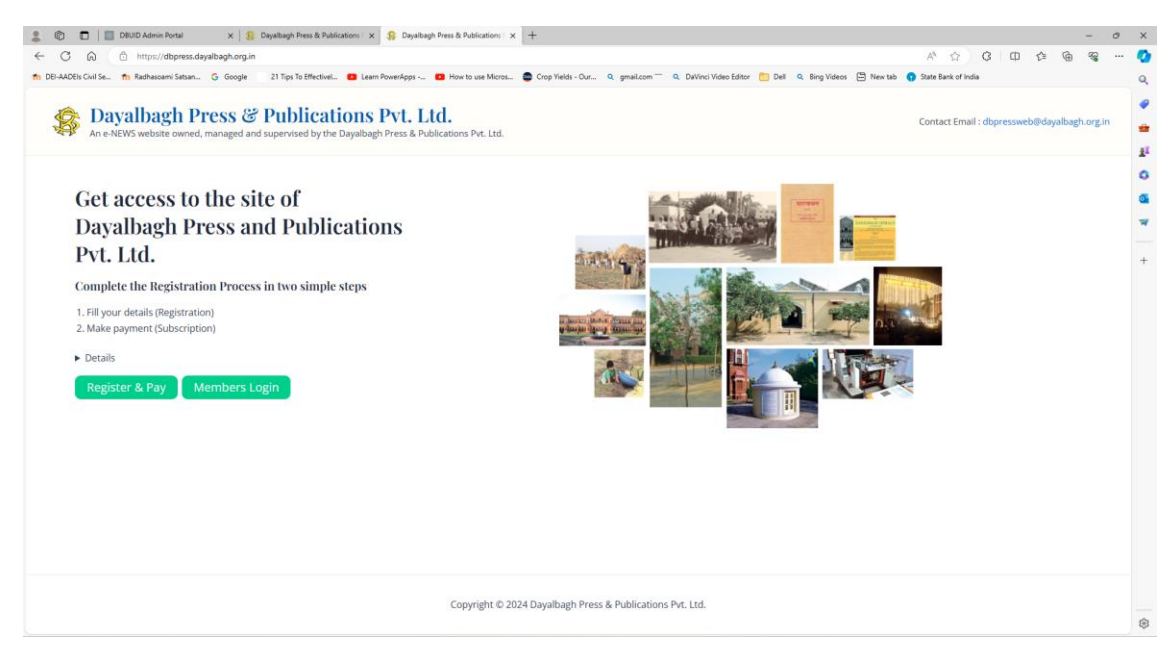

- When accessing the site for the first time, eligible persons are required to Register and Pay. Click the Register and Pay button shown above.
- This will take you to the SBI portal where the subscription fees would be paid.
- DBUID number is required to progress further.
- On entering the DBUID number, your **Name** as per DBUID is displayed.
- Some details marked as 'To be filled later' **need not** be filled.
- Other details marked with Red \* **need to be** filled.
- Various modes of on-line payments (Net Banking, RuPay, UPI, Card, etc) are available.
   Please follow the instructions given on the portal.

### SBI Payment:

|                                                       | x   S Dayalbagh Press & Publications   x   S Dayalbagh Press & Publications   x • State Bank Collect x +                                                                   |                       |              |      | -   | 0 |
|-------------------------------------------------------|----------------------------------------------------------------------------------------------------|-----------------------|--------------|------|-----|---|
| C A D https://www.on                                  | linesbi.sbi/sbicollect/payment/filemodeforonecategory.htm                                                                                                    | A* 🟠                  | G D          | £≡ ( | È 🗞 |   |
| DEI-AADEIs Civil Se 🎢 Radhasoami Satsar               | n 🥝 Google 🛛 21 Tips To EffectiveL. 💶 Learn PowerApps 💶 How to use Micros 🚭 Crop Yields - Our 🔍 gmail.com <sup></sup> 🔍 DaVinci Video Editor 🛅 Dell 🔍 Bing Videos 🗎 New ta | ab 😗 State Bank of In | ndia         |      |     |   |
| <b>O</b> SBI                                          | SB Collect                                                                                                    |                       |              |      |     |   |
| Payment Progress                                      | Fetch Payment Details Verify Payment Details Complete Payment                                                                                                    | ·>                    | Print Receip | pt   |     |   |
| Payee Details DAYALBAGH PRESS / Enter Payment Details | AND PUBLICATIONS PVT LTD   142 E PRESS BUILDING DAYALBAGH ROAD AGRA, , Agra-282005                                                                                         |                       |              |      |     |   |
| Payment Category *:<br>Enter DBUIB No. *              | eSubscription +                                                                                                    |                       |              |      |     |   |
|                                                       |                                                                                                    |                       |              |      |     |   |
|                                                       | Back Fetch Payment Details                                                                                                    |                       |              |      |     |   |

 After completion of payment, a confirmation message is received, which can be Downloaded / Printed.

| 🔵 InPrivate 🔲 🛔 🛱 Daya       | albagh Press & Publications 🗆 🗙 💽 State Bank Collect    | × +                                                         |                                               |                                               |               | - | σ× |  |  |
|------------------------------|---------------------------------------------------------|-------------------------------------------------------------|-----------------------------------------------|-----------------------------------------------|---------------|---|----|--|--|
|                              | ttps://www.onlinesbi.sbi/sbicollect/upiresredirecturl.h |                                                             |                                               |                                               |               |   |    |  |  |
| in DEI-AADEls Civil Se in Ra | ıdhasoami Satsan 🥝 Google 📃 21 Tips To Effectivel.      | 💶 💶 Learn PowerApps 🚺 How to use Micros 🔤 Crop Yields - Our | . 🔍 gmail.com 🖳 🍳 DaVinci Video Editor 🎽 Dell | 🔍 Bing Videos 🗁 New tab 🚼 State Bank of India |               |   |    |  |  |
|                              |                                                         | SB Collect                                                  |                                               |                                               |               |   |    |  |  |
| OSB                          | HOME TRANSACTION HIS                                    | Y FAQ'S CUSTOMER SUPPORT                                    |                                               |                                               |               |   |    |  |  |
|                              |                                                         | TORT PAGE COSTOMER SUPPORT                                  |                                               |                                               |               |   |    |  |  |
| Payment Progress             |                                                         |                                                             |                                               |                                               |               |   |    |  |  |
|                              | -                                                       |                                                             |                                               | -                                             | ~             |   |    |  |  |
|                              | $\checkmark$ $\rightarrow$                              |                                                             | → →                                           | $\checkmark$ $\rightarrow$                    | -••           |   |    |  |  |
| Sel                          | ect Payee Ei                                            | nter Payment Details Verify Paymer                          | nt Details Compl                              | ete Payment                                   | Print Receipt |   |    |  |  |
|                              |                                                         |                                                             |                                               |                                               |               |   |    |  |  |
|                              |                                                         |                                                             |                                               |                                               |               |   |    |  |  |
| Payment Status               |                                                         |                                                             |                                               |                                               |               |   |    |  |  |
|                              |                                                         | *                                                           |                                               |                                               |               |   |    |  |  |
|                              |                                                         | DAYALBAGH PRESS A                                           | ND PUBLICATIONS PVT LTD                       |                                               |               |   |    |  |  |
|                              |                                                         |                                                             |                                               |                                               |               |   |    |  |  |
|                              |                                                         | $\Box$                                                      | )                                             |                                               |               |   |    |  |  |
|                              |                                                         | Č                                                           |                                               |                                               |               |   |    |  |  |
|                              |                                                         | Your transaction has been s                                 | uccessfully completed.                        |                                               |               |   |    |  |  |
|                              |                                                         |                                                             |                                               |                                               |               |   |    |  |  |
|                              |                                                         |                                                             |                                               |                                               |               |   |    |  |  |
|                              | Reference No :                                          | DUM3375055                                                  | Date of Payment :                             | 2024-03-08 17:54:54.0                         |               |   |    |  |  |
|                              | Amount :                                                | INR 118                                                     | Convenience Charges :                         | 0.0                                           |               |   |    |  |  |
|                              |                                                         |                                                             |                                               |                                               |               |   |    |  |  |
|                              | Transaction Charge :                                    | INR 0.00                                                    | Remarks :                                     | Test                                          |               |   |    |  |  |
|                              | Total Payable :                                         | INR 118.00                                                  |                                               |                                               |               |   |    |  |  |
|                              |                                                         |                                                             |                                               |                                               |               |   |    |  |  |
|                              |                                                         | 000100410101100                                             | N                                             |                                               |               |   |    |  |  |
|                              | DBUIB NO. :                                             | мяктя84121811403                                            | Name :                                        | PB KAJENDRA PRASAD                            |               |   |    |  |  |

- After successful completion of the payment, you may close this window.
- The previous window is still available.

## Activation:

- Your account will be activated within 2 working days from the date of payment.
- You may check the status of the activation by clicking **Member's Login** page after accessing the site by entering the following details:
  - **DBUID:** Your DBUID Number
  - **Password:** Last four digits of your mobile no. as mentioned for SBI payment.

| DBUID Admin Portal X S Login - Dayalbagh Press & Public X                                                 | New tab ×   +                                                                              | o -<br>- ඉ බ ⇒ m i S ∕ ∿                       |
|----------------------------------------------------------------------------------------------------|--------------------------------------------------------------------------------------------|------------------------------------------------|
| AADEls Civil Se 11 Radhasoami Satsan G Google 21 Tips To Effectivel 12 Learn Powe                         | Apps 💶 How to use Micros 🧟 Crop Yields - Our 🍳 gmail.com "" 🔍 Dal/inci Video Editor 🎦 Dell | 9. Bing Videos 🔄 New tab 🚺 State Bank of India |
| Dayalbagh Press & Publications Pu<br>An e-NEWS website owned, managed and supervised by the Dayalbagh Pri | t. Ltd.<br>s & Publications Pvt. Ltd.                                                      | Contact Email : dbpressweb@dayalbagh.org.in    |
|                                                                                                    |                                                                                            | My Account                                     |
| me > Login                                                                                                |                                                                                            |                                                |
|                                                                                                    |                                                                                            |                                                |
|                                                                                                    |                                                                                            |                                                |
|                                                                                                    | Dayalbagh UID                                                                              |                                                |
|                                                                                                    | Dayalbagh UID                                                                              |                                                |
|                                                                                                    | Password 💿                                                                                 |                                                |
|                                                                                                    | Password                                                                                   |                                                |
|                                                                                                    | Submit                                                                                     |                                                |
|                                                                                                    |                                                                                            |                                                |
|                                                                                                    |                                                                                            |                                                |
|                                                                                                    |                                                                                            |                                                |
|                                                                                                    |                                                                                            |                                                |
|                                                                                                    |                                                                                            |                                                |
|                                                                                                    |                                                                                            |                                                |
|                                                                                                    | Copyright © 2024 Dayalbagh Press & Publications Pvt. Ltd.                                  |                                                |
|                                                                                                    |                                                                                            |                                                |

#### Login:

If your account has been activated, the following screen is displayed:

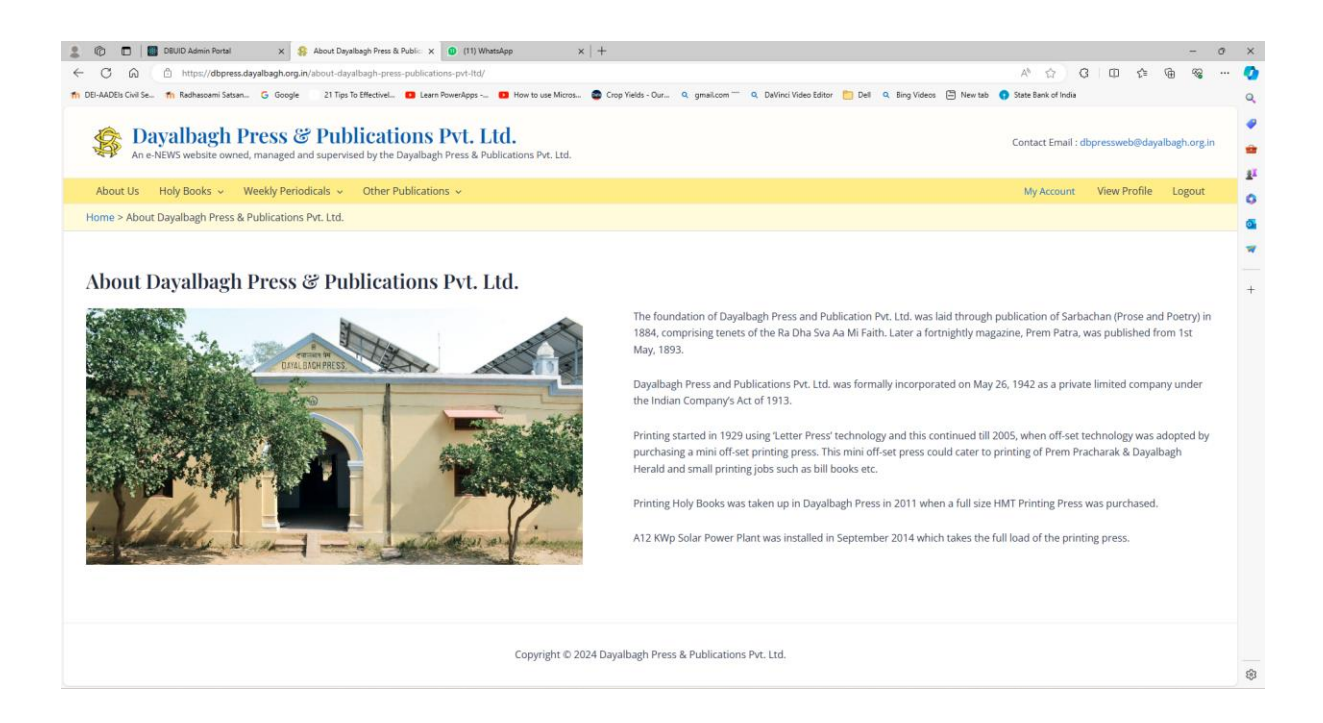

By 'hovering' the cursor over any of the links, further details can be seen:

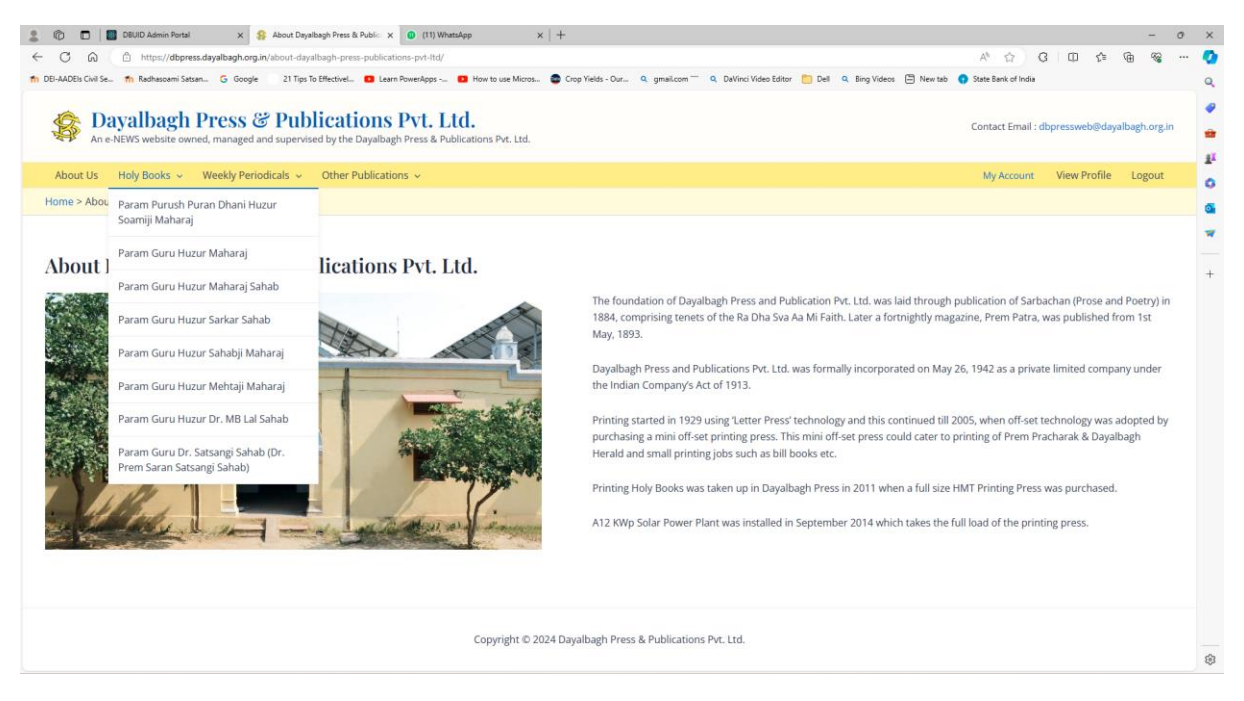

Congratulations! You can now explore the site on your own!